Ⅳ 税金·各種料金 払込サービス編

| 第1章 | 権限設定 |
|-----|------|
|     |      |

第2章 税金·各種料金払込

●共通するボタン
 [前画面へ戻る] ボタン、[前画面へ戻る(修正)] ボタン:前画面へ戻ります。
 [中止] ボタン:操作中のお取引を中止します。
 [次の画面へ]:表示されている一覧に続く明細を表示します。
 [前の画面へ]:表示されている一覧の前にある明細を表示します。
 [このページを印刷する]:表示されているページ(画面)を印刷します。

**■**114 Salut Station ■

| 114 Salut Station |
|-------------------|
|-------------------|

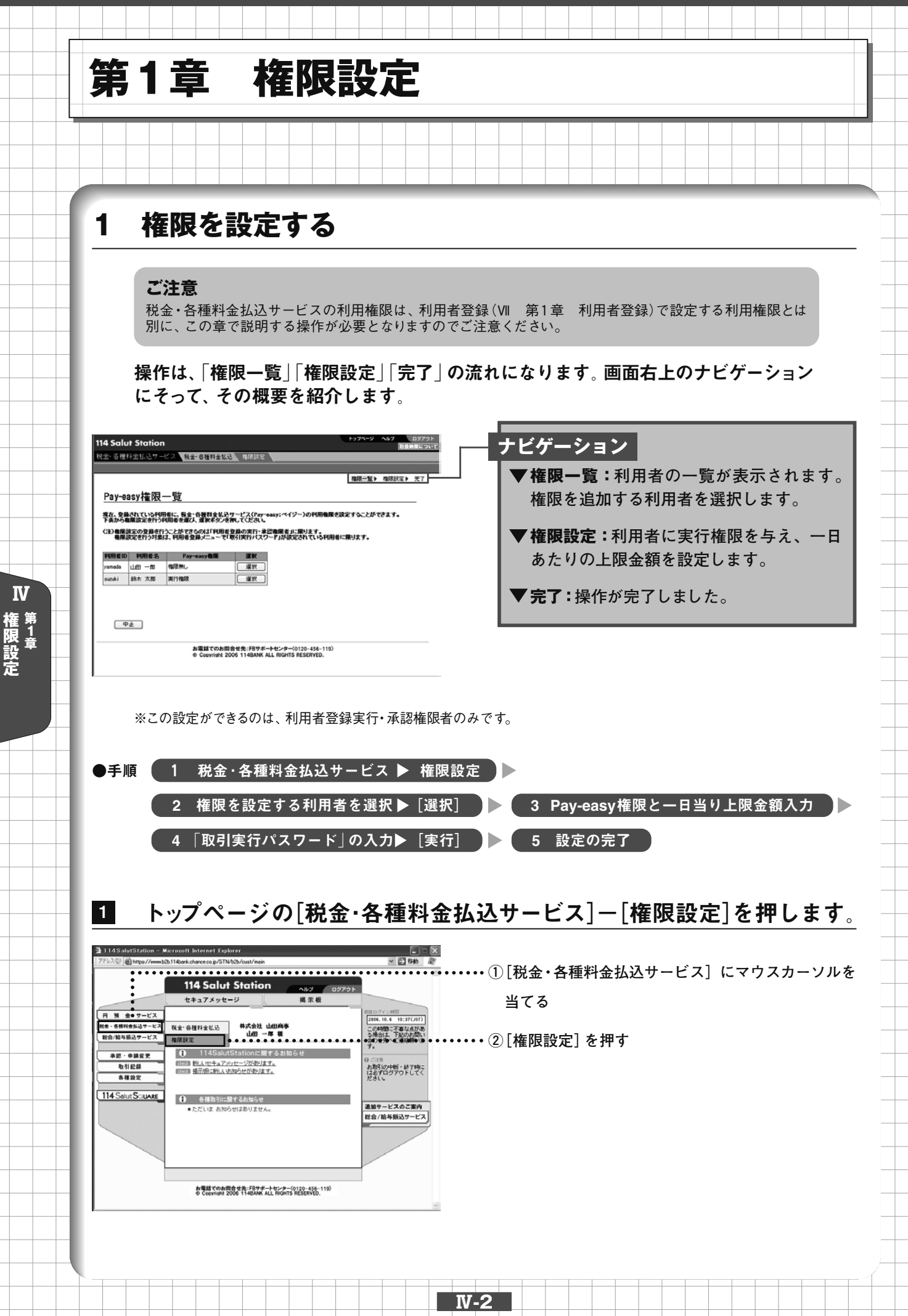

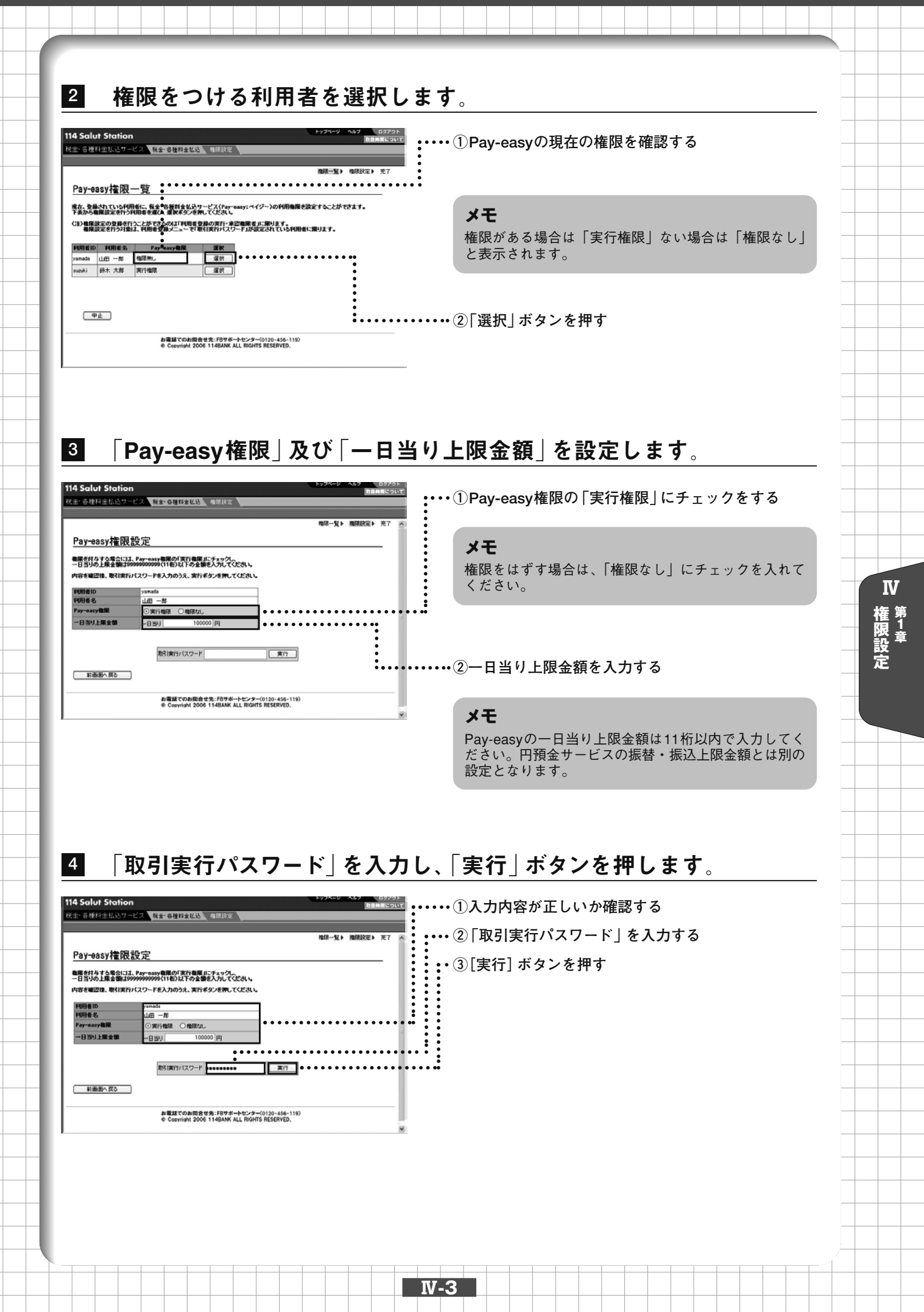

## 5 完了画面が表示されます。

114 Salut Station 税金·各核料金払込サービス 教会·各核料金払込 (4.8.1)分

|                      |               |  | 権限一覧▶ | 種保設定▶ |
|----------------------|---------------|--|-------|-------|
| 完了                   |               |  |       |       |
| Eの内容でPay-eau         | ッ機限設定を完了しました。 |  |       |       |
| 利用者ID                | yamada        |  |       |       |
| C.4.000.44 (b)       | 10 -8         |  |       |       |
| 1970-1676            |               |  |       |       |
| 1970年前<br>Pay-easy推展 | 実行権限          |  |       |       |

お電話でのお問合せ先:FBサポートセンター(0120-456-119) © Copyright 2006 114BANK ALL RIGHTS RESERVED.

#### ご注意

ここで実行権限を与えた場合、その権限が有効となるの は次回ログインからとなっております。すぐに利用ご希 望の場合は、いったんログアウトして再度ログインしな おしてください。

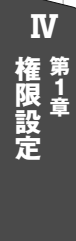

# 第2章 税金·各種料金払込

Pay-easy(ペイジー)マークが記載された請求書 納付書等により通知されている料金を 支払うことができます。払込方法には、114 Salut Stationから手続きを行う「オンライン方式」 と、収納機関のホームページから手続きを行う「情報リンク方式」の2種類があります。

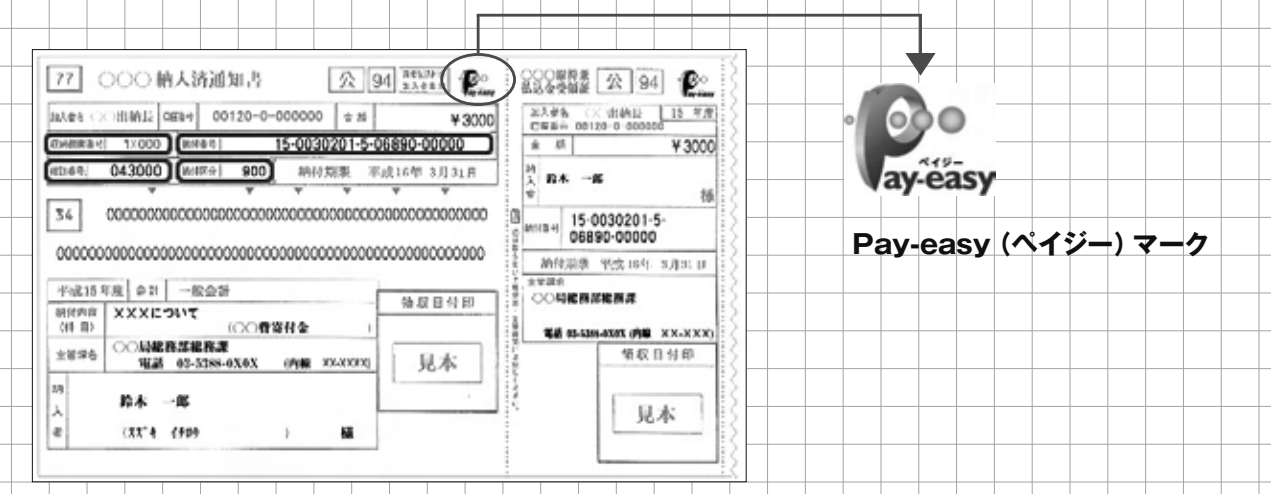

- オンライン方式:114 Salut Stationのトップページから「税金・各種料金払込サービス」を選択し、 払込を行います。
- 情報リンク方式:各収納機関のホームページで請求情報を確認し、請求情報は114 Salut Station へ自動的に引き継がれます。

操作は、「ご注意」「収納期間番号」「お客様番号/確認番号」「払込内容指定」「引落口座選択」「内 容確認」「完了」の流れになります。画面右上のナビゲーションにそって、その概要を紹介します。

| 🕼 114SalutStation - Hicrosoft Internet Explorer                     |                                     |
|---------------------------------------------------------------------|-------------------------------------|
| TFVA 🕲 http://www.b2b114bark.charce.co.jp/STIVb2b/cust/nain 💌 🔁 👫 🦓 | テレゲーション                             |
| 114 Salut Station                                                   |                                     |
| 税金・各種料金払込サービス 税金・委約額金払込 権保設定                                        |                                     |
| ご注意と 総約線開発費 と お客様希望/確認希望と 以込め容指定 と 21回口の現代 と の容相なと 来了               | ▼ こ注息・祝金・合俚科金払込り一と入りこれ              |
| 収納機関番号入力                                                            | 用にあたっての注意事項に同意する場合は同                |
| ーーーーーーーーーーーーーーーーーーーーーーーーーーーーーーーーーーーー                                | 意ボタンを押します。                          |
| <b>和約種間番</b> 号                                                      |                                     |
| 様求書ン・イブン表示がある場合はハイブンも含めてのご入力が可能です。                                  | ▼ 収納機関番号:収納機関番号を入力します。              |
| 32 現的問題一覧はこちら<br>35 約は食類の見ればこちら                                     | 収納機関釆旦は姉付書竿に記載されていま                 |
| E3 OK                                                               | 12川川政民宙ケは川川首寺に記載で11 しいよ             |
| お電話でのお問合せ先:FBサポートセンター(0120-456-119)                                 | す。                                  |
| Ø Copyright 2006 114BANK ALL RIGHTS RESERVED.                       |                                     |
|                                                                     | ▼お客様番号/確認番号:お客様番号(または               |
|                                                                     |                                     |
|                                                                     | 納付畨号)及び確認畨号を人力します。                  |
|                                                                     |                                     |
|                                                                     | ▼払込内容指定:上記で入力したお客様番号                |
|                                                                     |                                     |
|                                                                     | (または納付番亏)及び唯認番亏に奉づさ、                |
| ● 払込の操作 (1オンライン方式、2情報リンク                                            | 払込の内容が表示されます。支払明細の選                 |
|                                                                     |                                     |
| カス)に進む則に、祝金 合俚科金払込サー                                                | が小ダンを押しまり。                          |
| ビスを利用できる権限を設定してください。                                                |                                     |
|                                                                     | ▼ <b>引落口座選択:</b> 払込明細が表示されますの       |
| (参照《管乐》早(推版改化)                                                      | で引き落とし口広を選択します                      |
|                                                                     | くりで冷とし口座で迭折しより。                     |
|                                                                     |                                     |
| だ注音                                                                 | ▼内容確認:払込内容を確認します。                   |
|                                                                     |                                     |
| このサービスの確限は、利用者登録(VII)第1章 利用者登録                                      | <sup>)</sup> <b>▼完了:</b> 操作が完了しました。 |
| で設定する権限とは別になりますのでこ注意ください。                                           |                                     |
|                                                                     |                                     |
|                                                                     |                                     |
|                                                                     |                                     |

# 1 オンライン方式

114 Salut Stationのトップページの「税金・各種料金払込サービス」メニューから「税金・各種料 金払込」を選択して、払込の手続きを行います。

| ●手順 | 1 | [税金・各種料金払込サービス]    | ▶[移 | t金·各種料金払込]  | 2 [3    | ご注意事項」の表  | i] ⊲ ⊤€ | 同意する]  |  |
|-----|---|--------------------|-----|-------------|---------|-----------|---------|--------|--|
|     | 3 | 「収納機関番号」の入力 ▶ [OK] |     | 4「各種入力項目」を入 | .カ▶[ОК] | 5 払込内容    | を指定す    | る▶[選択] |  |
|     | 6 | 引落口座を選択する▶ [OK]    |     | 7「取引実行パスワ   | ード」のノ   | \カ ▶ [実行] |         | в [ОК] |  |

あらかじめ権限の設定をされないと、「ご利用いただける契約か、権限がありません」とメッセ ージが表示され、このサービスのご利用ができません。必ず、権限を設定してから操作を行っ てください。(参照 **6**=第1章 権限設定)

1 トップページの[税金・各種料金払込サービス]-[税金・各種料金払込]を押します。

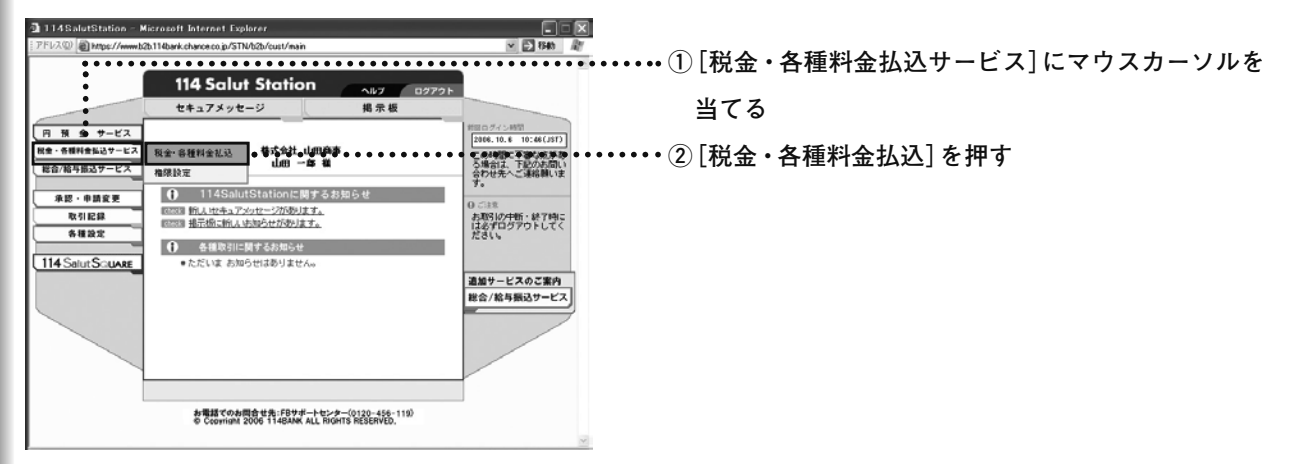

1

IV

税金·各種料金払込

## 2 ご注意事項の画面が表示されます。内容をご確認のうえ、よろしければ [同意する]ボタンを押します。

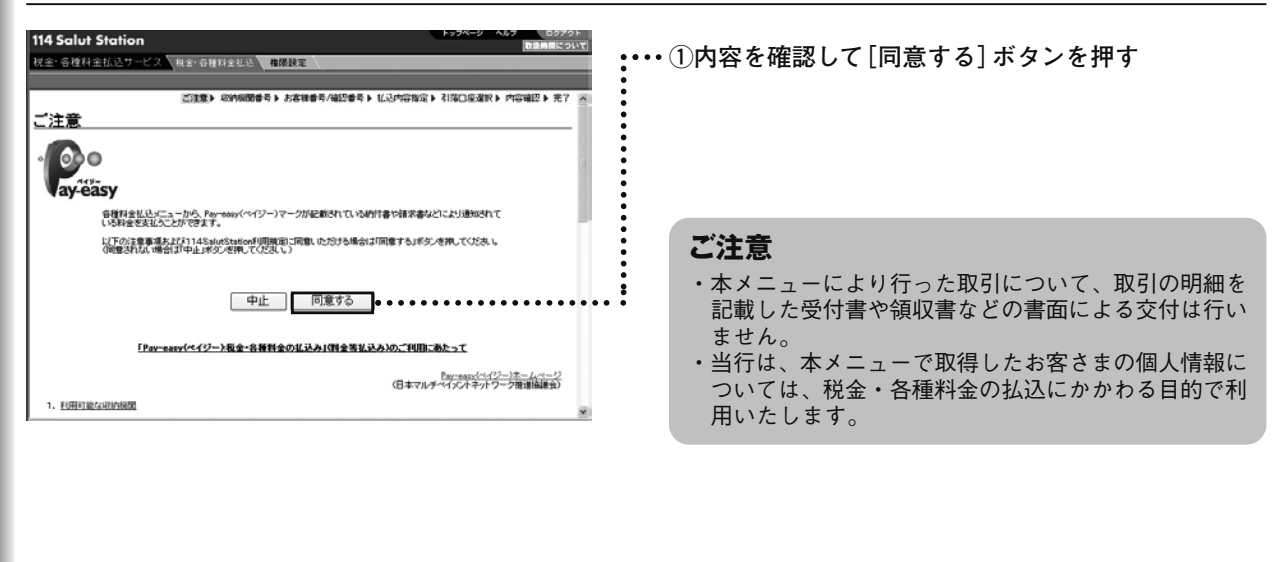

**N-6** 

| 3 「収納機関番号」を入力し、[Ok<br>14 Solut Station<br>日本 6月21 金は、マービス Net の日72日にの 日本 1020年<br>日本 6月21 金は、マービス Net の日72日にの 日本 1020年<br>日本 1020年<br>日本 1020年 | (] ボタンを押します。①納付書等に記載されている「収納機関番号」(5桁の<br>数字)を入力②[OK]ボタンを押す                                                                                      |             |
|----------------------------------------------------------------------------------------------------|----------------------------------------------------------------------------------------------------|-------------|
| ■ (14 Solut Station<br>14 Select Station<br>14 Selec                                                                                                    | ・・・・・②[OK]ボタンを押す<br>うし、[OK]ボタンを押します(画面は収納<br>す)。<br>・・・・・①納付番号を入力                                                                               |             |
| ご注意、目的情報集合人主要構造合理的意味。私2047年2年3、1月2日生催化、P16年1125 末下       わ名枝茶香弓/確認茶号入力       「新日本市場では、約月4日、相当時代、単になりまたした日本内数子で入力してくださいと<br>語を思いてくためなりまたした。       「新日本市場では、約月4日、相当時代、単になりまたした日本内数子で入力してくださいと<br>語を思いてくためなりためなりでは、人が加ぶ日本です。       「新日本市場では、約月4日、日本市場で、1000年11日、1000年11日、                                                                                                    | <ul> <li>②確認番号を入力</li> <li>③納付区分を入力</li> <li>④[OK]ボタンを押す</li> <li>メモ</li> <li>入力項目は、収納機関によって異なる場合があります。画<br/>両表示ね上びお手示の納付書等をご確認ください)</li> </ul> | Ⅳ 税金·各種料金払込 |
|                                                                                                    |                                                                                                    |             |
|                                                                                                    |                                                                                                    |             |

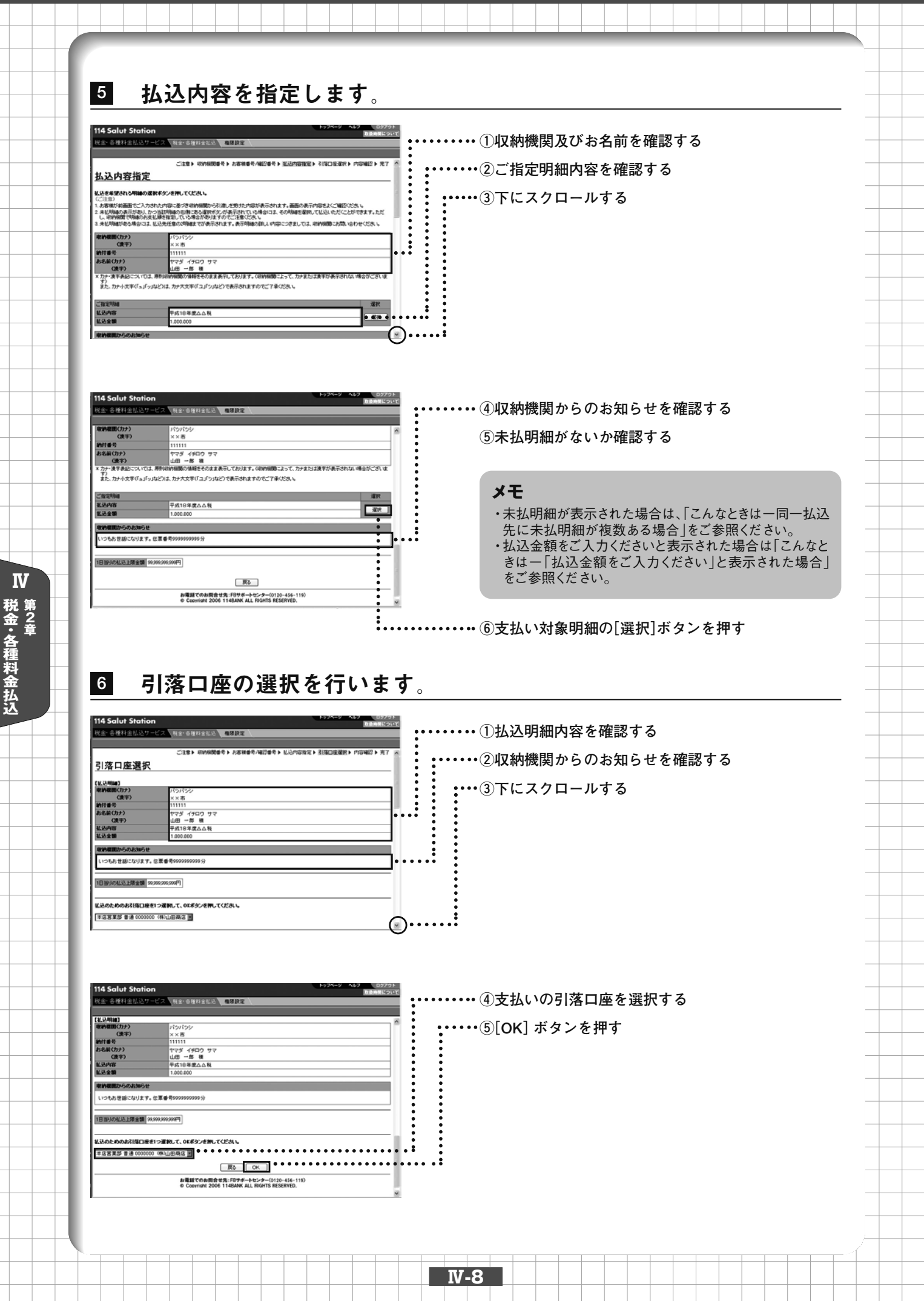

税金·各種料金払込第2章

### こんなときは

#### ●同一払込先に未払明細が複数ある場合

同一払込先に未払明細が複数ある場合、指定の明細の他に2件まで未払明細が表示されます。その場合には、払込を 行う明細を選択することができます。

**Ⅳ-9** 

| 114 Salut Statio               | on                                      | トップページ ヘルプ ログアウト<br>取扱時間について                                                                                                    |                               |
|--------------------------------|-----------------------------------------|----------------------------------------------------------------------------------------------------|-------------------------------|
| 税金·各種料金払込5                     | -ビス、お生ごうればない。 権限設定                      |                                                                                                    | ••• ①払込を行う明細を選択               |
| 収納機関からのお知らせ                    | 2                                       | ~                                                                                                    |                               |
| 下記しい外にも未払用組が改<br>まずようお柄、いたします。 | りますが、私込先の受付処理の履経で現在他の未払用論の表示ができません。しばらく | たってからあらためて操作にただき                                                                                                    |                               |
| 未払明確(受付中)                      | 71.                                     | 選択                                                                                                    |                               |
| 化这内容                           | 15年12月                                  | and the second second se |                               |
| 机込金额                           | 15,226円                                 | 20150                                                                                                    |                               |
| (内清貴裁)                         | (725円)                                  |                                                                                                    |                               |
| (内紙澤金)                         | (500FD)                                 |                                                                                                    |                               |
| 未払明確(気付中)                      |                                         | 雅服                                                                                                    |                               |
| 化达内容                           | 15年11月                                  |                                                                                                    |                               |
| 私込金額                           | 15,225円                                 | (111)                                                                                                    |                               |
| (内)清景観)                        | (725円)                                  | Laster,                                                                                                    |                               |
| (内)新潮金)                        | (500PD)                                 |                                                                                                    |                               |
|                                |                                         |                                                                                                    | し注思                           |
| 1日当时の私站上隊金額                    | 5.000.000 <b>P</b>                      | 上記に対応でも未近期後があります                                                                                                    | 払込先で明細の支払順序を指定している場合があり<br>ます |

#### ●「払込金額をご入力ください」と表示された場合

「払込金額」欄に払込金額を直接入力します。

| 114 Salut Stati                     | n                                             |                               |
|-------------------------------------|-----------------------------------------------|-------------------------------|
| 税金 希腊税金托款+                          | Providence in the second second               | (1)金額を入す                      |
| COLL D GIVE L GOLD                  | Contra Distriction Minister                   |                               |
|                                     | 二注意》 初的原因委员》 古客报委号/编四委号》                      | ム込め宿務室 ▶ 引は□史道訳 ▶ 内容確認 ▶ 完了 ▲ |
| 払込内容指定                              | 2                                             |                               |
|                                     |                                               |                               |
| 収納程間(カナ)                            | 0052                                          | •                             |
| (東市)                                | OOEM                                          |                               |
| お客様番号                               | 123456787                                     |                               |
| お名前(カナ)                             | スズキ イチロウ サマ                                   |                               |
| CR(F)                               | 錦木 一郎 種                                       | •                             |
| 化品内容                                | 00#00月                                        |                               |
| ×カナ・康宇表記について<br>ます。)<br>また、カナ文明は、大文 | は、原則総約保護の情報をそのまま表示しています。(統約保護によっ<br>年で表示されます。 | て、カナまたは歳平が表示されない場合があり         |
| 収納機関からのお知られ                         |                                               | •                             |
| -                                   |                                               |                               |
| 113085-11/10                        |                                               |                               |
| 半月数手で入力して、OK#                       | 党を押してくだあし                                     | •                             |
|                                     | <b>.</b>                                      |                               |
|                                     |                                               |                               |
|                                     |                                               |                               |
| 1日当时の北込上隊金額                         | 5,000,000円                                    |                               |
|                                     |                                               | ~                             |
|                                     |                                               |                               |

## 7 払込内容を確認後、「取引実行パスワード」を入力し、[実行]ボタンを押します。

| 114 Salut Stati<br>视金·各種料金払込                 | <b>on</b><br>サービス<br>秋金・6                 |                                      | 意味                                                 | 5974-9 AUT 02795                         | 1          | ①払込内容を確認                                 |
|----------------------------------------------|-------------------------------------------|--------------------------------------|----------------------------------------------------|------------------------------------------|------------|------------------------------------------|
|                                              | 318<br>10                                 | ↓▶ 收約機関番号                            | ▶ お客様番号/確認番号 ▶ 払込の                                 | 「溶発定 ▶ 引落口座灌訳 ▶ 西容確認 ▶ 完了 🍐              |            |                                          |
| 内容確認                                         |                                           |                                      |                                                    |                                          |            |                                          |
| 払込いただく内容は以下の                                 | りとおりです。                                   |                                      |                                                    |                                          |            | <b>メ</b> 干                               |
| 1. 払込明細をご確認な                                 | 180.                                      |                                      |                                                    |                                          |            |                                          |
| [北苏明編]                                       |                                           |                                      |                                                    |                                          |            | 払込内容を印刷することができます。                        |
| 4(3)16(8)(7)777<br>(2更字)                     | ××市                                       | 9                                    |                                                    |                                          |            |                                          |
| 納付書号                                         | 111111                                    |                                      |                                                    |                                          |            |                                          |
| お名前(カナ)<br>(決宇)                              | ヤマダ -                                     | イチロウ サマ<br>郡 様                       |                                                    |                                          |            |                                          |
| 私込内容                                         | 平成18年                                     | 単度△△税                                |                                                    |                                          |            | ②ここを押して下の方にスクロール                         |
| 私込金額                                         | 1.000.00                                  | 0                                    |                                                    |                                          |            |                                          |
| 収納機関からのお知ら                                   | ŧ                                         |                                      |                                                    |                                          |            |                                          |
| いつもお世縁になりま                                   | す。 伝恵番号9999999                            | 99999 (;)                            |                                                    |                                          |            |                                          |
| 【お引落口座】                                      | 1.00                                      |                                      |                                                    |                                          | :          |                                          |
| お取引店<br>木店営業部                                | 料目                                        | 0000000                              | 95.65<br>1.000.910.000F3                           | 支払可能務高<br>1.000月0.000円                   | :          |                                          |
|                                              | 1                                         | 1                                    | 1                                                  | 8                                        | <b>n</b> : |                                          |
| 114 Salut Stat<br>総金·各種料金払込                  | <b>on</b><br>7 - ビス 私会・8                  | 1811-211.22 <b>1</b>                 | 開設定                                                | курк-у Акр аррон<br>Баланария            |            | ③「取引実行パスワード」を入力                          |
| Distance in the second                       | down M                                    | (x0.0.0.0.0.0.0                      |                                                    |                                          |            | ④[実行] ギタンを埋す                             |
| (漢字)                                         | 山田 -1                                     | 19日9 9マ<br>郎 補                       |                                                    |                                          |            | ④[天1] 小ダンで押り                             |
| 私込内容                                         | 平成10年                                     | 羊皮ムム税                                |                                                    |                                          | ::         |                                          |
| 私达金額                                         | 1.000.00                                  | 0                                    |                                                    |                                          | ::         |                                          |
| 取約費用からのお知ら                                   | ť                                         |                                      |                                                    |                                          | ::         |                                          |
| いつもお世話になりま                                   | す。伝素書号9999999                             | 9999分                                |                                                    |                                          | ::         | ご注意                                      |
| 【お引添口液】                                      | 88                                        | 口度者是                                 | 利志                                                 | 支払可能利高                                   | ::         |                                          |
| 本店営業部                                        | 普通                                        | 0000000                              | 1,000,910,000                                      | 1.000,910,000                            |            | 一旦払込の操作を行った明細は取り消すことかできま                 |
| 2. このお取引支援打し<br>内容ご思想しがなければ<br>前の画面に戻る場合は戻   | またか?<br>取得し取行いスワードを<br>るボタンを押してくだきし       | を入力のうえ実行ポら<br>い。                     | にき押してください。                                         |                                          |            | せんので、払込内容をよくご確認のうえ、[実行] ボタンを<br>押してください。 |
| ■ ご注意: (現行)ボク<br>補収書類は発行されませ<br>タイムアウト他により表示 | ンを押した後、「受付の<br>ん。(靖府書から要なけ<br>されない場合には、「月 | の元7画面)が表示<br>場合は窓口で払い込<br>時日期夏」メニューで | で <b>れますのであず確認してくだ</b><br>述ださい。<br>確認してください。       | ði                                       | :          |                                          |
|                                              | 取引用的パフ                                    | マワード                                 | 黄行                                                 | • #> • • • • • • • • • • • • • • • • • • | •••••      |                                          |
|                                              | お職<br>6 C                                 | 継でのお間合せ先<br>opyright 2006 11         | :F8サポートセンター(0120-456-<br>4BANK ALL RIGHTS RESERVED | 119)                                     |            |                                          |

税金·各種料金払込 第2章

## 8 払込受付完了画面が表示されます。

| 114 Salut Station         |                                           | F 97K-9 X107 0979F                 |
|---------------------------|-------------------------------------------|------------------------------------|
| 税金・各種料金払込ワービ              | ス 和金・合理料金加み 権限設定                          |                                    |
|                           |                                           |                                    |
|                           | ご注意▶ 収納機関番号▶ お客様番号/編四                     | 潘号 》 私这内容推定 》 引落口座灌訳 》 内容確認 》 完了 🖂 |
| <b>\$7</b>                |                                           |                                    |
| 203                       |                                           |                                    |
| 【受付の完了画面】                 |                                           |                                    |
| ご利用ありがとうございました            | 。下記内容でお取引を承りました。                          | THE STATE CANTERNAL                |
| Au 13 0000                |                                           | >>                                 |
| 【払い時間】<br>取引完了日時(JST)     | 2006.11.28 10.34                          |                                    |
| 収納機関(カナ)                  | パッパッシ                                     |                                    |
| (決字)                      | ××市                                       |                                    |
| 納付番号                      | 111111                                    |                                    |
| お名前(カナ)                   | ヤマダ イチロウ サマ                               |                                    |
| (狭宇)                      | 山田一郎 維                                    |                                    |
| 払込内容                      | 平成18年度ムム税                                 |                                    |
| 机込金额                      | 1.000.000                                 |                                    |
| 収納機関からのお知らせ               |                                           |                                    |
| LANK & HIMP PULK # 17     |                                           | 8                                  |
| C1.2 OR E MIC & UK 9 + 12 | A # 1,00000000000000000000000000000000000 |                                    |
| 【おろ 落口座】                  |                                           |                                    |
| お取引店                      | #8                                        | 口座書号                               |

**メモ** 処理結果を印刷することができます。

### こんなときは

●払込受付完了画面で「未払明細を表示する」と表示された場合

払込内容の指定画面で未払明細が複数表示された場合には、払込受付完了画面に「未払明細を表示する」と表示されます。引き続き同一収納機関の未払明細の払込をする場合は、このリンクを押してください。

| 114SalutStation -                                                | Microsoft Internet Explorer                          |                                        |                | X     | ~ •        |        |         |
|------------------------------------------------------------------|------------------------------------------------------|----------------------------------------|----------------|-------|------------|--------|---------|
| アドレス(2) 創 https://www.b2b.114bank.chance.co.jp/STN/b2b/cust/main |                                                      |                                        | a 🔁 🖾 🖬        | llt - | ••••(1) [7 | ミ払明細を見 | 長示する]を押 |
| 114 Salut Station                                                | n                                                    |                                        | 974-9 AUT 0975 | 2 Pr  | •          |        |         |
| 税金・各種料金払込サー                                                      | ビス、株会・各種料金加払、機構設定、                                   |                                        |                |       | :          |        |         |
| 14 T/                                                            | 10.0 W                                               |                                        |                |       | :          |        |         |
| Infield .                                                        | 111111                                               |                                        |                | 1     | :          |        |         |
| お名前(カナ)<br>(決下)                                                  | ヤマダ イチロウ サマ<br>山田 一部 種                               |                                        |                |       | :          |        |         |
| 私込内容                                                             | 平成18年度△△税                                            |                                        |                |       | :          |        |         |
| 払込金額                                                             | 1.000.000                                            |                                        |                |       | •          |        |         |
| 収納機関からのお知らせ                                                      |                                                      |                                        |                |       | :          |        |         |
| いつもお世話になります。                                                     | 任業書号9999999999分                                      |                                        |                |       | :          |        |         |
| 【お引茶口座】                                                          |                                                      |                                        |                |       | :          |        |         |
| お取引店                                                             | #8                                                   | 口座番号                                   |                |       | :          |        |         |
| 本店営業部                                                            | 雪湯                                                   | 0000000                                |                |       | •          |        |         |
| ● なお、引続き未払用編の社                                                   | し込手続きされる場合は、「未払明練を表示する」を押                            | していたましゃ                                | ▶ 未払明細を表示する    | ]     | :          |        |         |
| 次のお取引き運搬してください<br>つ 他の丘込先へ料金払<br>設金・言種料金払込                       | <u>しいをする</u><br>意味了する                                |                                        |                |       |            |        |         |
| お取引を終了する場合は、面積                                                   | 動右上のログアウトボタンを押してください。                                |                                        |                |       |            |        |         |
|                                                                  | お電話でのお問合せ先:F8サポートセ<br>© Copyright 2006 114BANK ALL I | 2/9-(0120-456-119)<br>RIGHTS RESERVED. |                |       |            |        |         |

## 2 情報リンク方式

IV

税金·各種料金払込第2章

各収納機関のホームページから払込の手続きを行い、そこで請求情報の確認をします。その後、 「百十四銀行」のボタンを押して、百十四銀行のサイトを呼び出します。「マルチペイメントネット ワーク」(ペイジー)を経由して請求情報が114 Salut Station へ引き継がれます。

| ●手順 | 1「百十四銀行」の画面の表示 ▶ [114 Salut Station] を選択 ▶ 2 電子証明書を選択 ▶ [OK] |
|-----|--------------------------------------------------------------|
|     | 3 114 Salut Stationにログイン                                     |
|     | 5 引落口座を選択する ▶ [OK] ▶ 6「取引実行パスワード」の入力 ▶ [実行] ▶ 7 [ログアウト]      |

1 各収納機関のホームページで、Pay-easyで払込可能な金融機関から当行を選択 すると、「百十四銀行」の画面が表示されます。[114 Salut Station]ボタンを押します。

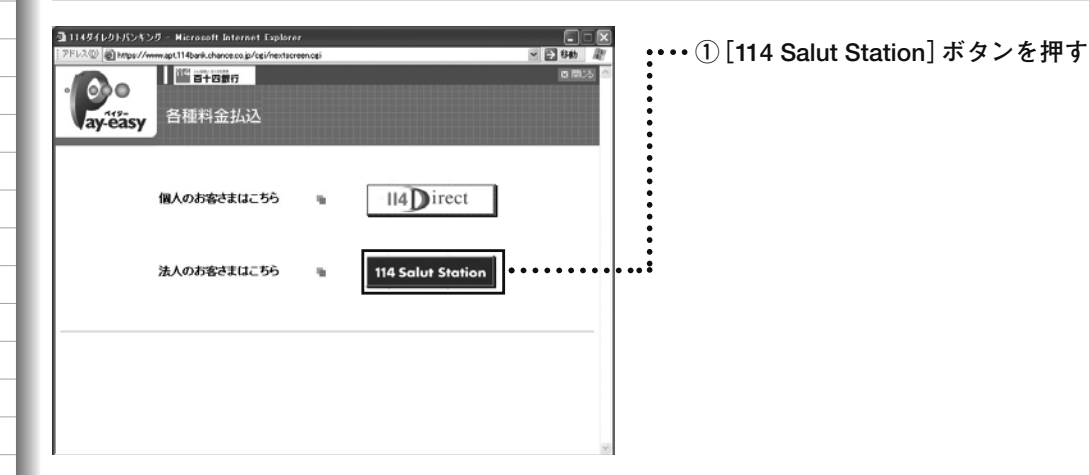

# 2 電子証明書の選択画面が表示されます。114 Salut Station用の電子証明書を選択し、[OK]ボタンを押します。

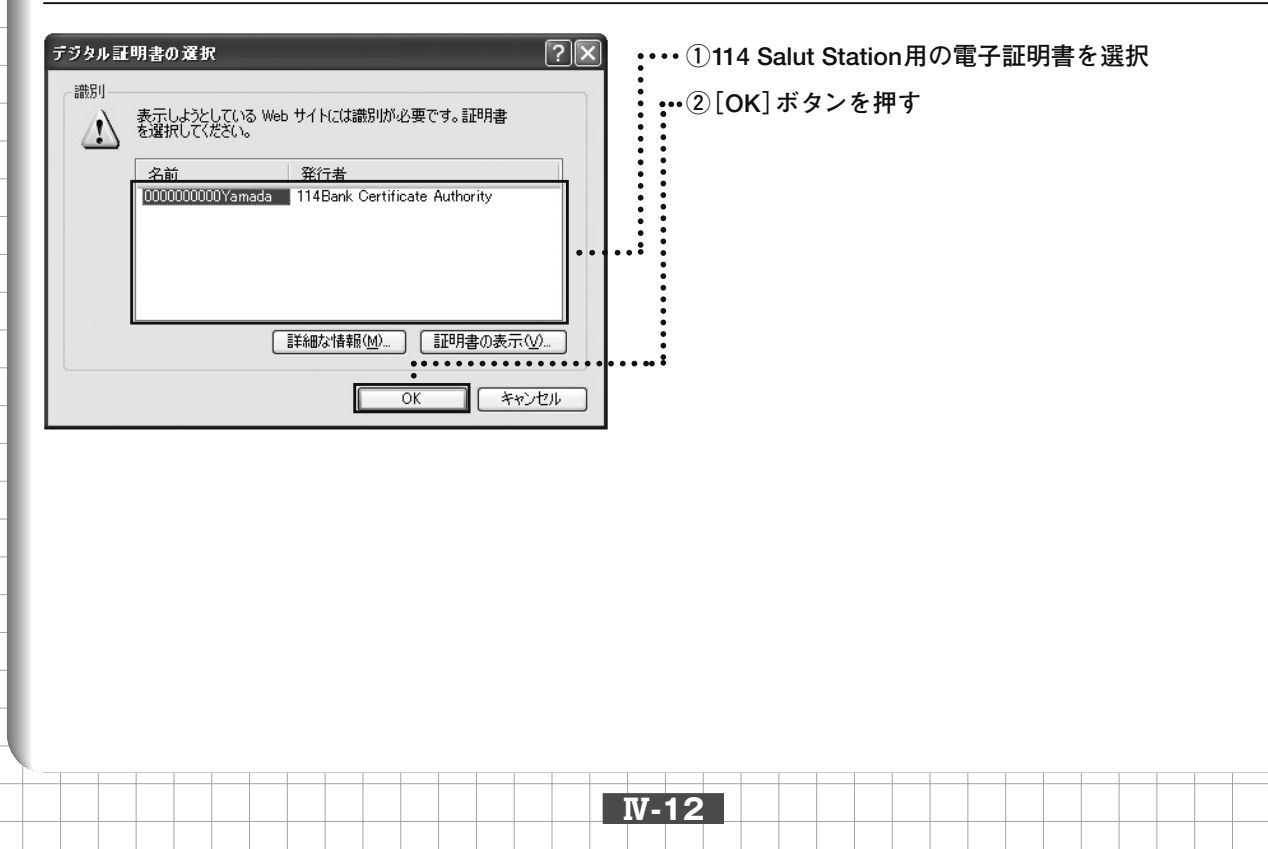

税金·各種料金払込 第2章

ログイン画面が表示されます。「ご契約者番号」「利用者ID」を確認し、「ロ グインパスワード」を入力し、[ログイン]ボタンを押します。

| 3 Diffuentiation - Recourt Investment Openie<br>Trible: Openie-inhternational philadowskie/UNICation<br>サービスご利用ログイン                                                                                                    | 2007 포크 64 관<br>114 Solut Station 문                                     | ・・・・・①ご契約者番号を確認       |
|----------------------------------------------------------------------------------------------------|-------------------------------------------------------------------------|-----------------------|
| 2255792-148-2565                                                                                                    | 乙注意!<br>0509500000000                                                   | ・・・ ②利用者IDを確認         |
|                                                                                                    |                                                                         | ;<br>・・③ログインパスワードを入力  |
|                                                                                                    | 10170100<br>10170100000<br>101701000000<br>101701000000<br>101701000000 | ••••                  |
| (1)     (2)     (2)     (2)     (2)     (2)     (2)     (2)     (2)     (2)     (2)     (2)     (2)     (2)     (2)     (2)     (2)     (2)     (2)     (2)     (2)     (2)     (2)     (2)     (2)     (2)     (2)     (2)     (2)     (2)     (2)     (2)     (2)     (2)     (2)     (2)     (2)     (2)     (2)     (2)     (2)     (2)     (2)     (2)     (2)     (2)     (2)     (2)     (2)     (2)     (2)     (2)     (2)     (2)     (2)     (2)     (2)     (2)     (2)     (2)     (2)     (2)     (2)     (2)     (2)     (2)     (2)     (2)     (2)     (2)     (2)     (2)     (2)     (2)     (2)     (2)     (2)     (2)     (2)     (2)     (2)     (2)     (2)     (2)     (2)     (2)     (2)     (2)     (2)     (2)     (2)     (2)     (2)     (2)     (2)     (2)     (2)     (2)     (2)     (2)     (2)     (2)     (2)     (2)     (2)     (2)     (2)     (2)     (2)     (2)     (2)     (2)     (2)     (2)     (2)     (2)     (2)     (2)     (2)     (2)     (2)     (2)     (2)     (2)     (2)     (2)     (2)     (2)     (2)     (2)     (2)     (2)     (2)     (2)     (2)     (2)     (2)     (2)     (2)     (2)     (2)     (2)     (2)     (2)     (2)     (2)     (2)     (2)     (2)     (2)     (2)     (2)     (2)     (2)     (2)     (2)     (2)     (2)     (2)     (2)     (2)     (2)     (2)     (2)     (2)     (2)     (2)     (2)     (2)     (2)     (2)     (2)     (2)     (2)     (2)     (2)     (2)     (2)     (2)     (2)     (2)     (2)     (2)     (2)     (2)     (2)     (2)     (2)     (2)     (2)     (2)     (2)     (2)     (2)     (2)     (2)     (2)     (2)     (2)     (2)     (2)     (2)     (2)     (2)     (2)     (2)     (2)     (2)     (2)     (2)     (2)     (2)     (2)     (2)     (2)     (2)     (2)     (2)     (2)     (2)     (2)     (2)     (2)     (2)     (2)     (2)     (2)     (2)     (2)     (2)     (2)     (2)     (2)     (2)     (2)     (2)     (2)     (2)     (2)     (2)     (2)     (2)     (2)     (2)     (2)     (2)     (2)     (2)     (2)     (2)     (2)     (2)     (2)     (2)     (2)     ( | ABUTOAD 4798<br>1974-10,0-00348-10                                      | ・・・・・ ④ [ログイン] ボタンを押す |

#### 4 ご注意事項の画面が表示されます。内容をご確認のうえ、よろしければ [同意する]ボタンを押します。

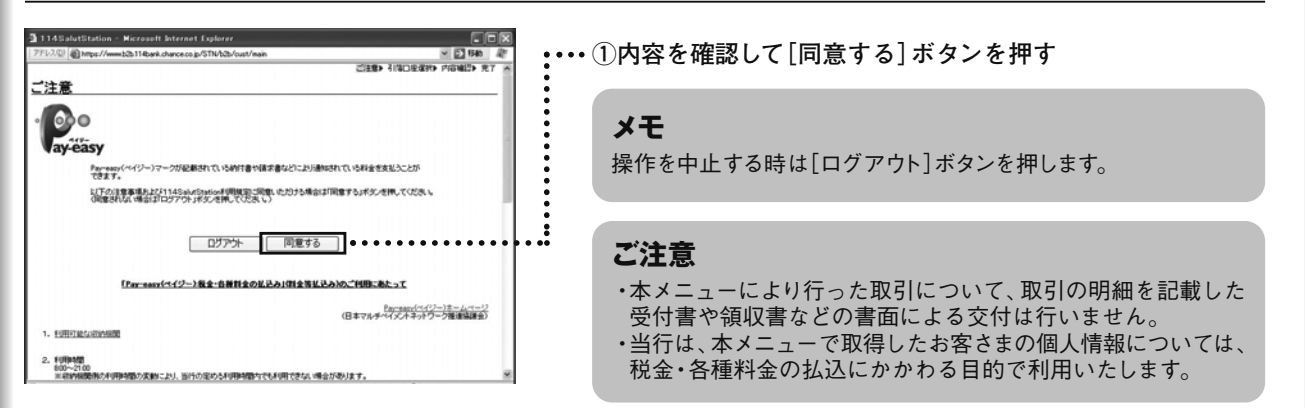

#### こんなときは

3

●[同意する] ボタンを押したあと、エラーが出る場合

114 Salut Stationのログインパスワードの有効期限が切れていたり、税金・各種料金払込サービスの権限設定をしていない場合は、[同意する] ボタンを押すとエラーメッセージが表示されます。
その場合は、いったん [ログアウト] ボタンを押し、ログアウト後、114 Salut Stationにログインし、パスワードの変更(参照 27 WI 各種設定編 第2章パスワード変更)や、税金各種料金払込サービスの権限設定(参照 27 第 1章 1.権限を設定する)を行った後、改めてこの項の1から操作をやり直してください。

|  | 114 | 4 9 | Sa | lui | t S | Stc | iti | or |  |  |  |
|--|-----|-----|----|-----|-----|-----|-----|----|--|--|--|
|  |     |     |    |     |     |     |     |    |  |  |  |

#### 5 引落口座の選択を行います。

| 🗟 114SalutStation - Hicrosoft Internet Explorer                                                                        |                                      |
|----------------------------------------------------------------------------------------------------|--------------------------------------|
| 🖓 🖓 https://www.b2b.114.bank.chance.co.js/STN/62b/cust/main 🔍 🛃 B4b 🖉                                                  | •••••••••• ① 払込 明細 内 突 を 確 認 す ろ     |
| ご注意を引用口度運動を内容通知を大学 一次で                                                                                                 |                                      |
| <u>引落口座選択</u><br>(12.7%)<br>(12.7%)                                                                                    | ②収納機関からのお知らせが表示されていたら、内容を            |
| (2019)         ××市           時代書号         111111           お名前(カク)         ヤマダ・パラロラ サマ           記録内容         単パロ目並品会社 | 確認する                                 |
| * カルドウスサインメラリルとうは、カンドス3代インドックルという名からパレネサのウ化とする トラム ト<br>日日 からいしたこまままま (1900) 0001000(円)                                |                                      |
|                                                                                                    | ••••••• ③支払いの引落口座を選択する               |
| 0777)-                                                                                                    |                                      |
| お電話でのお用色せた/F01ダボートセンター(0120-454-115) ● ● ● ● ● ● ● ● ● ● ● ● ● ● ● ● ● © Convenient 2006 114BARK ALL RIGHTS RESERVED.  | ・・・・・・・・・・・・・・・・・・・・・・・・・・・・・・・・・・・・ |

メモ 操作を中止する時は[ログアウト]ボタンを押します。

#### 払込内容を確認後、「取引実行パスワード」を入力し、[実行]ボタンを押します。 6

|                    | Contraction of the second                                                       | and the second       |                 | 0.001                                      |  |  |
|--------------------|---------------------------------------------------------------------------------|----------------------|-----------------|--------------------------------------------|--|--|
| ALTON BURGELLING   | 52. Weak date                                                                   | nita-57558-1ve       | N'nak-          | H [2 98 4                                  |  |  |
|                    |                                                                                 |                      |                 | CERN FROMINY MEMOR RT                      |  |  |
| 内容確認               |                                                                                 |                      |                 |                                            |  |  |
|                    |                                                                                 |                      |                 |                                            |  |  |
| いたわりの単純不ら          | ありです。                                                                           |                      |                 |                                            |  |  |
| A MARKAGER COMPACT | R.N.                                                                            |                      |                 |                                            |  |  |
| CVL 2-MARC         |                                                                                 |                      |                 |                                            |  |  |
| OPAGE (D.F)        | H2H29                                                                           |                      |                 |                                            |  |  |
| 0(7)               | ***                                                                             |                      |                 |                                            |  |  |
| PROPERTY.          |                                                                                 |                      |                 |                                            |  |  |
| LOCE               | 1777 1805 97                                                                    |                      |                 |                                            |  |  |
| 1245               | 14,000                                                                          |                      |                 |                                            |  |  |
| the summer of      |                                                                                 |                      |                 |                                            |  |  |
| 1.010              | 88                                                                              | 0444                 | 55              | 12.1255                                    |  |  |
| 10385              |                                                                                 | 0000000              | 1.000 (F10.000) | 1.000.910.000978                           |  |  |
|                    | 11<br>11<br>12<br>12<br>12<br>12<br>12<br>12<br>12<br>12<br>12<br>12<br>12<br>1 | anne<br>Arreachaorra | 1.00000000      | 1.200.010.00091                            |  |  |
| an antiday         | 100.248.0048<br>- 100.000-280                                                   |                      | ALL PARA FRELEO | CALL<br>D. ANDRA. FRANKELISCON - THEOLOUGH |  |  |

()(8 175 (105 77 Fd10+g228

-

68909

0.000

BERS-027-1

150

A BALTON ROBERT FOT # - 1 85-9-0100 404 110 © Converse 2006 1145AM ALL REATS RESERVED.

-- :

IV-14

①払込内容を確認

メモ 払込内容を印刷することができます。 ②ここを押して下の方にスクロール :・・・③「取引実行パスワード」を入力 :・④[実行]ボタンを押す ••••• •••••• .: 2. このため目的になったまであっ 時間に思想していただだが、その日本にしてつく、時人のためたが日本日のものでもであい。 ありために「おちをし」はおちゃのときか、くりため、、 ご注意 B CHARACTER, M. DEROR THE MARKET AND THE TOTAL TOTAL TOTAL STATE AND THE STATE AND THE STATE AND TO BE

一旦払込の操作を行った明細は取り消すことができませんので、 払込内容をよくご確認のうえ、[実行]ボタンを押してください。

税金·各種料金払込

## 7 払込受付完了画面が表示されます。

| 114SalutStation - N                                                                                                    | licrosoft Internet Explorer               | 60                    |  |  |  |
|----------------------------------------------------------------------------------------------------|-------------------------------------------|-----------------------|--|--|--|
| アドレス(2) 創 https://www.bl                                                                                                    | 2b.114bank.chance.co.jp/STN/b2b/cust/main | ✓ [2] 1546 Å          |  |  |  |
|                                                                                                    |                                           | ご注意> 引成口座道訳> 内容確認> 売了 |  |  |  |
| 完了                                                                                                    |                                           |                       |  |  |  |
| (受付の完了画面)                                                                                                    |                                           |                       |  |  |  |
| これ用めりがとうこざいました                                                                                                    | こ。下記内容でお取引を承りました。                         | 20ページを印刷する            |  |  |  |
| 取引完7日時(JST)                                                                                                    | 20061228 0935                             |                       |  |  |  |
| 収納機関(カナ)<br>(漢字)                                                                                                    | パシパシシ<br>××市                              |                       |  |  |  |
| and the state of the state of t | 111111                                    |                       |  |  |  |
| お名前(カナ)                                                                                                    | ヤマダ イチロウ サマ                               |                       |  |  |  |
| 私込内容                                                                                                    | 平成18年度△△税                                 |                       |  |  |  |
| 化込金額                                                                                                    | 16,000円                                   |                       |  |  |  |
| (お引添口座)                                                                                                    |                                           |                       |  |  |  |
| 1588105                                                                                                    | #8                                        | 口皮委号                  |  |  |  |
| the set of the set of  | 普通                                        | 0000000               |  |  |  |

**メモ** 処理結果を印刷することができます。

・・・①[ログアウト] ボタンを押して画面を閉じる

**Ⅳ-15** 

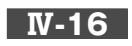